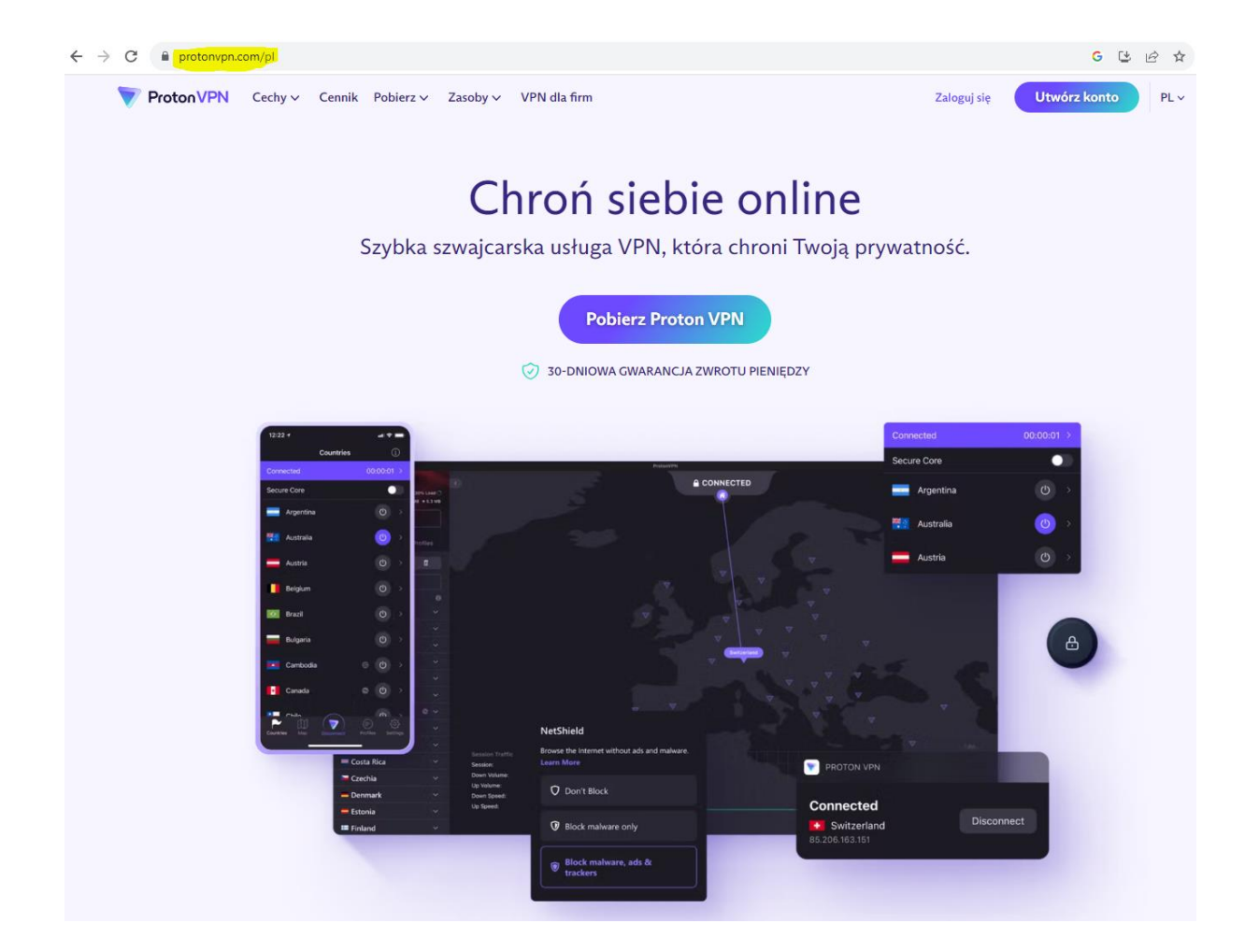

1.Wchodzimy na stronę <u>http://www.protonvpn.com/pl</u>

2.Klikamy Utwórz konto

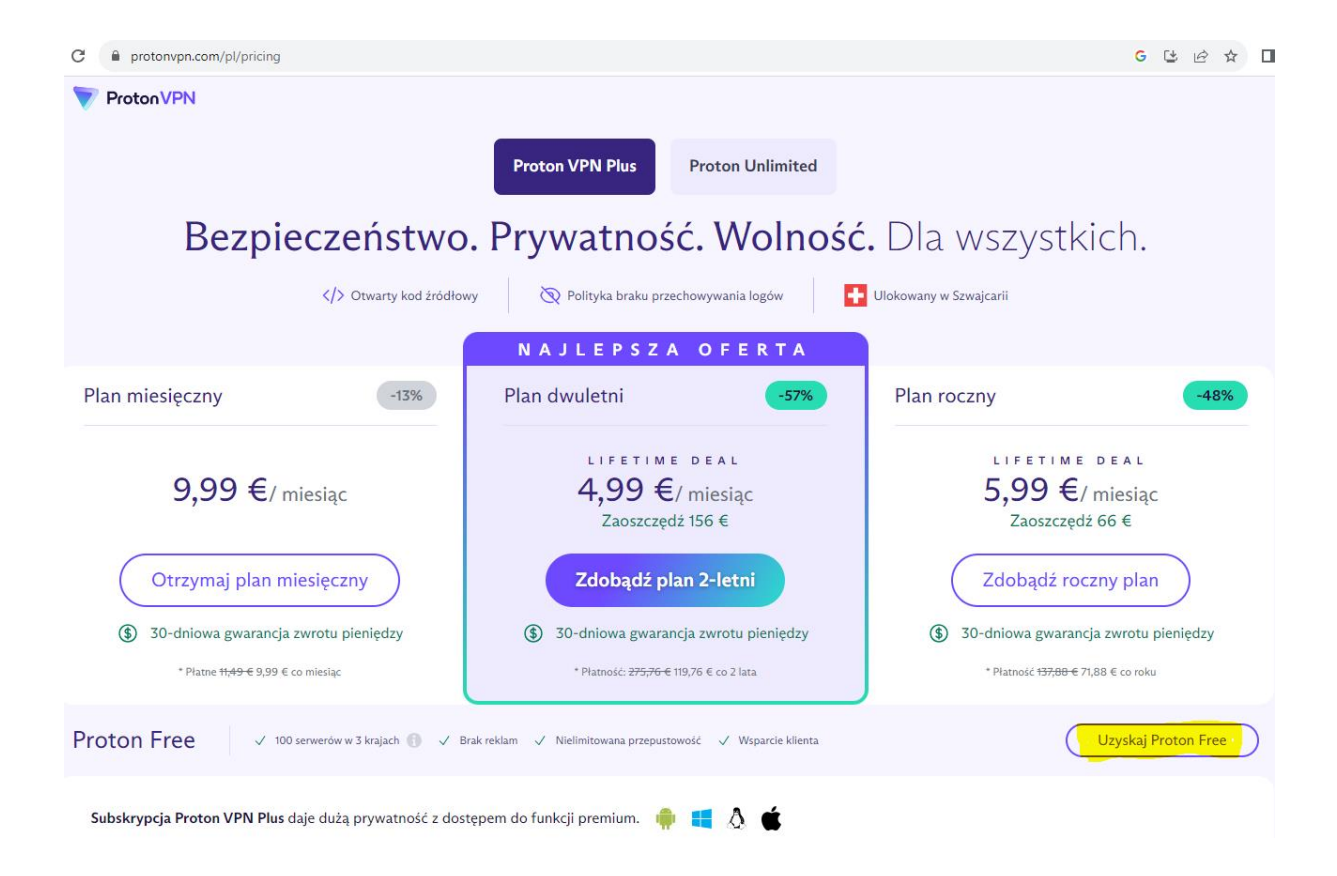

3.Następnie klikamy "Uzyskaj Proton Free"

## GUBAC C protonvpn.com/pl/pricing ProtonVPN $\otimes$ Wypróbuj VPN Plus bez ryzyka Bez Jeśli nie spełni Twoich oczekiwań, zwrócimy Ci pieniądze. 👌 Globalne usługi streamingu 👌 2900 serwerów w 65+ krajach Plan miesięczny 👌 Chroni 10 urządzeń na raz 9,99 Nadal korzystaj z free Wybierz VPN Plus ③ 30-dniowa gwarancja zwrotu pieniędzy

4. Klikamy "Nadal korzystaj z Free"

| account.protonvpn.com/pl/signup?plan=free&currency=EUR          | G 🕒 🖄 🛧                                                                                                    |  |  |  |
|-----------------------------------------------------------------|----------------------------------------------------------------------------------------------------|--|--|--|
| Proton VPN                                                      | 🕀 Polski 👻                                                                                                    |  |  |  |
| Szybka szwajcarska usługa VPN, która chroni Twoją<br>prywatność |                                                                                                    |  |  |  |
| (I) Otwarty kod źródłowy Q Polityka braku przechowywania logów  | Chroniony przez szwajcarskie prawa ochrony danych osobowych                                                                            |  |  |  |
| Krok1       Utwórz konto         Adres e-mail                   | <ul> <li>Plan Proton Free</li> <li>Ponad 198 serwerów w 5 krajach</li> <li>Brak reklam</li> <li>Nielimitowana przepustowość</li> </ul> |  |  |  |

## 5. Podajemy i potwierdzamy Swój Adres e-mail

| Proton ② <no-reply©notify.proton.me><br/>do mnie ▼</no-reply©notify.proton.me> |                                                                                                    |
|--------------------------------------------------------------------------------|----------------------------------------------------------------------------------------------------|
|                                                                                | Proton                                                                                                    |
|                                                                                | Verify your email to continue to Proton                                                                                                    |
|                                                                                |                                                                                                    |
|                                                                                | Your account <b>Section Section Section</b> is almost ready to use.<br>To continue to Proton, please secure your account by verifying your email address. |
|                                                                                | Thank you for choosing Proton.<br>Stay secure,                                                                                                    |

6. Na koncie pocztowym weryfikujemy Adres e-mail

| account.protonvpn.com/pl/login |                                                        | G or |
|--------------------------------|--------------------------------------------------------|------|
| ton                            |                                                        |      |
|                                | Zaloguj się                                            |      |
|                                | Adres e-mail lub nazwa użytkownika                     |      |
|                                | Hasio                                                  |      |
|                                | Zaloguj się                                            |      |
|                                | Jesteś nowym użytkownikiem Proton? <u>Utwórz konto</u> |      |
|                                | Problem z logowaniem <u>/</u>                          |      |

7. możemy się zalogować podając swój adres e-mail, oraz hasło które ustawiamy w pkt. 5

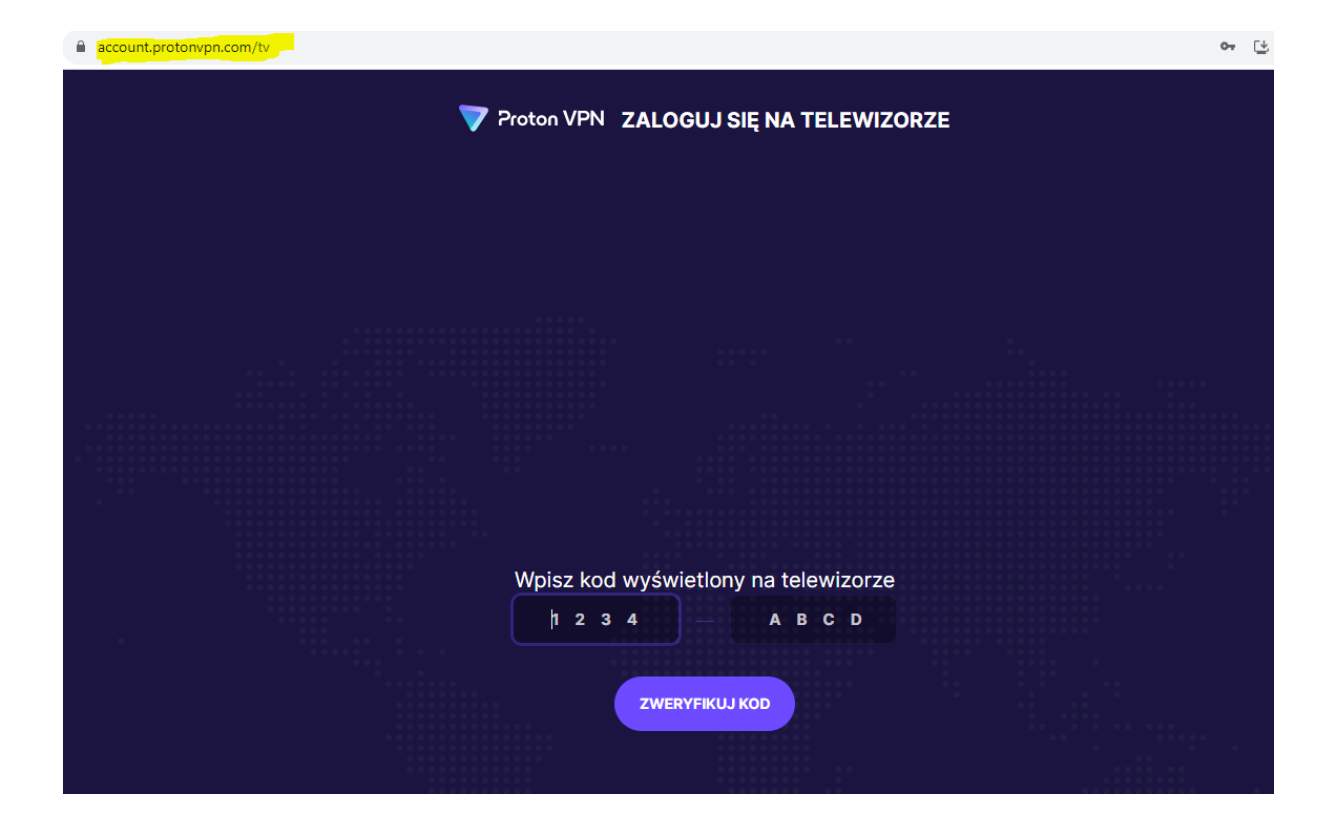

8. wchodzimy na stronę <u>http://protonvpn.com/tv</u> tam wpisujemy kod który pojawi się na TV po zainstalowaniu aplikacji ProtonVPN